# **Using Webex Remotely**

User Guide

# **Table of Contents**

| TABLE OF CONTENTS               | 2 |
|---------------------------------|---|
| LAUNCHING THE WEBEX ONLINE PAGE | 3 |
| LAUNCHING THE APPLICATION       | 3 |
| Logging In                      | 3 |
| USING THE WEBEX ONLINE PAGE     | 4 |

## Launching the Webex Online Page

#### Launching the Application

The Webex Meetings desktop application will only allow you to join and start already scheduled meetings if you are not on the CAMH network, unless you are using VPN access.

**To schedule Webex Meetings remotely**, you will need to use the **camh.webex.com website**. This website can be accessed from any computer on any network.

Note: you must already have a CAMH Webex account to use this webpage. If you do not have an account, please submit and IMG Request Form for Telecom Services.

#### Logging In

In any browser, type **camh.webex.com** in the web address box. You will be taken to the home page.

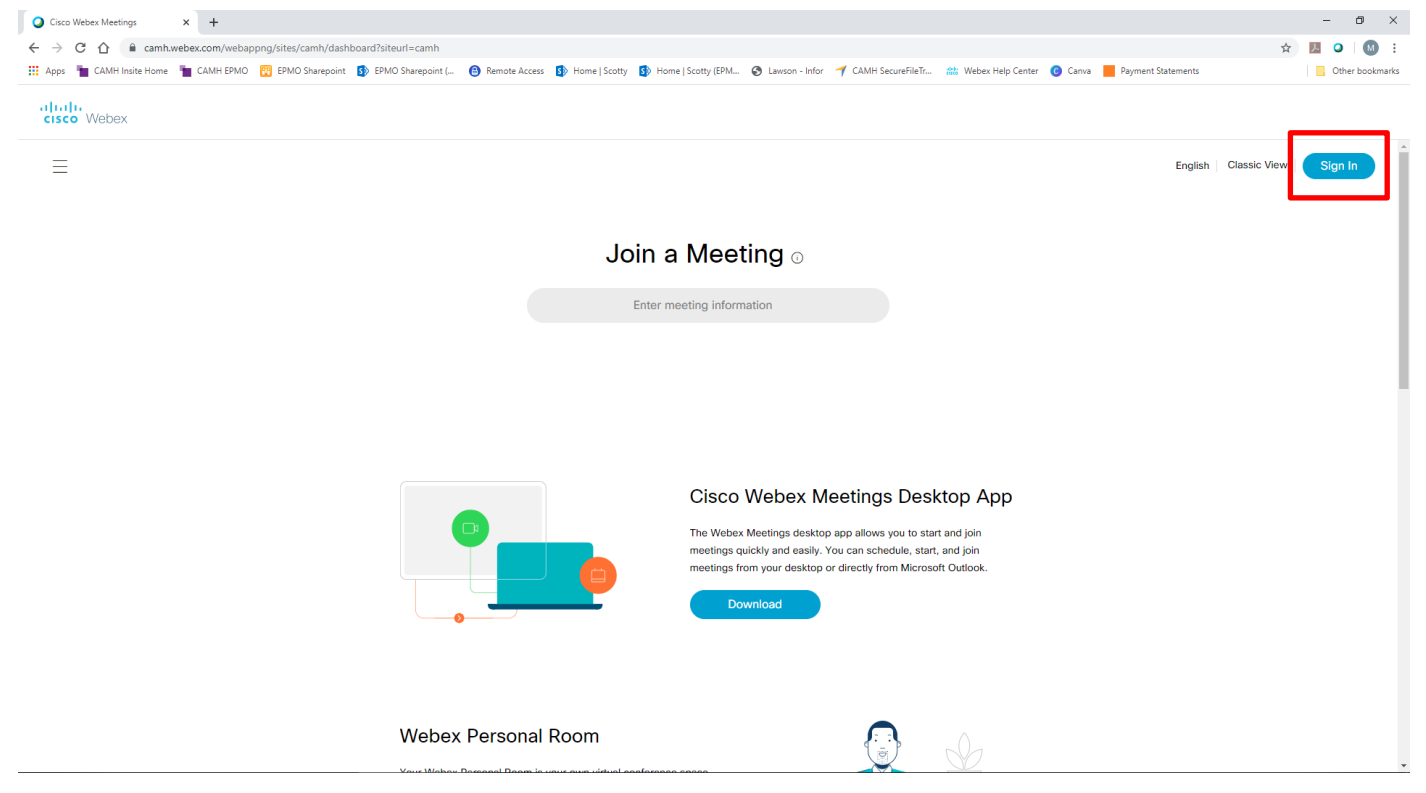

Click **Sign In** in the top right hand corner, and then follow these steps:

- 1. Enter your CAMH email address (firstname.lastname@camh.ca).
- 2. On the CAMH log in page, use **camh\firstname\_lastname** in the username field.
- 3. Use your **CAMH password**.

### Using the Webex Online Page

On camh.webex.com, you can schedule, view, and start or join your meetings.

| webex                              |                                                                                                   |                                                                      |
|------------------------------------|---------------------------------------------------------------------------------------------------|----------------------------------------------------------------------|
| A Home                             | Q Search for meetings and recordings                                                              | English Classic View Michelle $\checkmark$                           |
| Heetings                           |                                                                                                   |                                                                      |
| Recordings                         | Michelle Chyjek's Personal Room n                                                                 | ×                                                                    |
| Preferences                        | https://camh.webex.com/meet/michelle.chyjek                                                       |                                                                      |
| 000 Insights                       | More ways to join                                                                                 | Get ready for your upcoming meeting<br>by installing the Cisco Webex |
| ⑦ Support                          | Start a Meeting V Schedule                                                                        | Meetings app now.                                                    |
| $\underline{\downarrow}$ Downloads |                                                                                                   | Download                                                             |
| 💬 Feedback                         |                                                                                                   | Descent Demonal Descent                                              |
|                                    | Upcomina Meetinas                                                                                 | Recent Personal Rooms                                                |
|                                    |                                                                                                   | GK                                                                   |
|                                    | CK 12:00 PM - 12:30 PM COVID - 19 Manager Call<br>Ved, 18 Mar Catherine Kotsaridas Start          | Insights                                                             |
|                                    | 10:00 AM - 11:00 AM YWHO Webex Proof of Concept - Introductions                                   | Meetings I hosted                                                    |
|                                    | Mon, 23 Mar Michelle Chylek                                                                       | 20 150                                                               |
|                                    | 12:00 PM - 1:00 PM Spring Clean Managers' Session Event Start   Mon, 23 Mar Michelle Chylek Start | 10<br>5 50                                                           |
|                                    | 10:00 AM - 11:00 AM $\sim$ NEW H-CARDD Team Meeting $C$                                           | 0 0<br>Feb Feb Mar Mar                                               |
|                                    | Tue, 24 Mar Tiziana Volpe                                                                         | 16 23 1 8                                                            |
| Webex Training                     | View all meetings                                                                                 | Participants in meetings I hosted                                    |
| Webex Events                       |                                                                                                   | 40                                                                   |
| Webex Support                      |                                                                                                   | 20                                                                   |

You can also view and manage your recordings, check your insights, and download the Webex Meetings desktop app or Outlook plug-in (called Productivity Tools).

When you schedule a meeting, the information will be sent to your email, which you can access through remote.camh.ca or through Webmail. For more information on how to access services remotely, please go to **Scotty**.

| For more advanced training, check out this link: <u>https://help.webex.com/?language=en-us</u> (select |  |  |  |  |
|----------------------------------------------------------------------------------------------------|--|--|--|--|
| Online Classes).                                                                                       |  |  |  |  |
| If you experience technical difficulties, please contact the Service Desk at ext. 6011.                |  |  |  |  |